### Adding Email account to iOS Device (11.3.1)

VANDERBILT VUNIVERSITY MEDICAL CENTER

Information Technology

#### 1. Choose Settings, then Accounts and Passwords

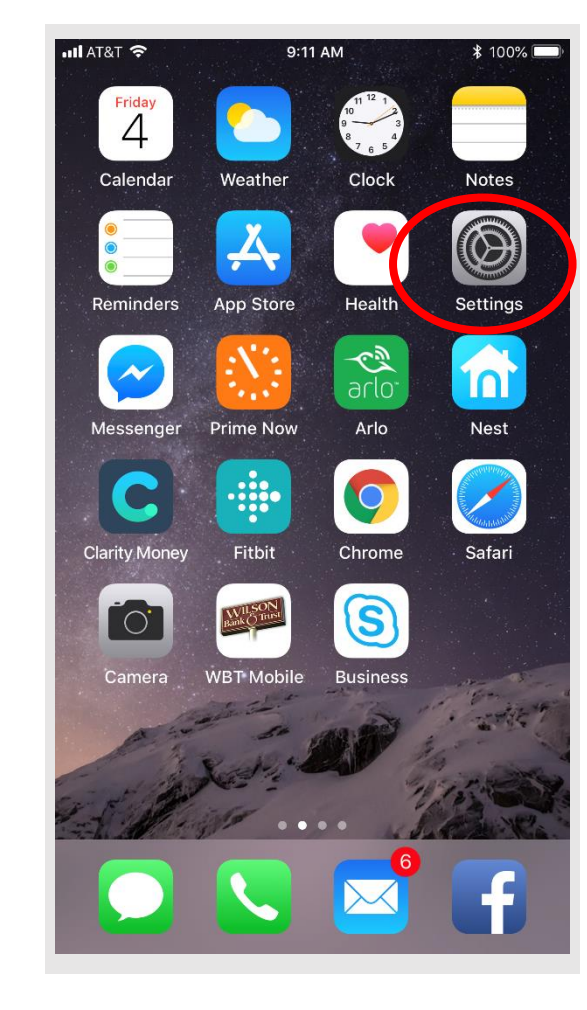

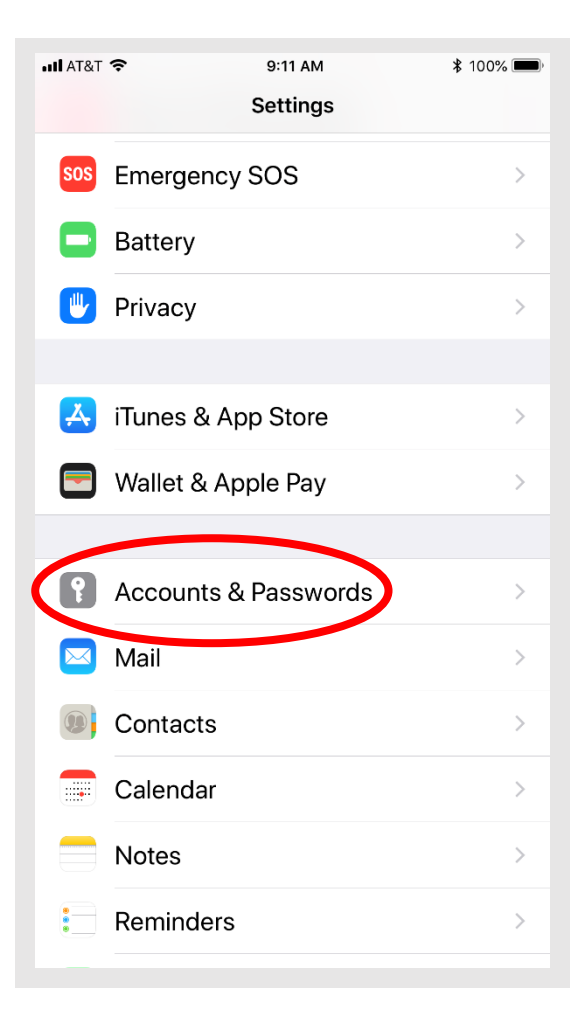

Information Technology VANDERBILT VUNIVERSITY MEDICAL CENTER

### 2. Click on Add Account, then Exchange

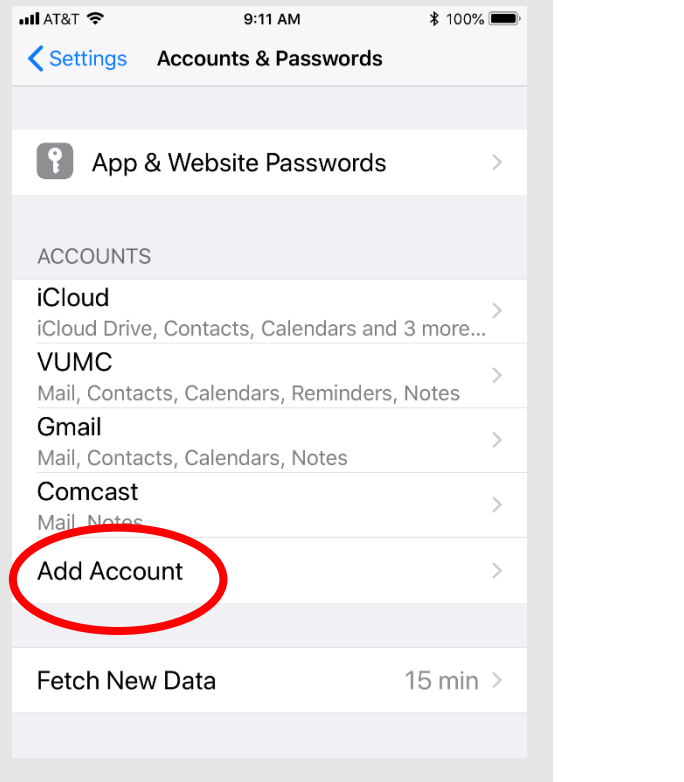

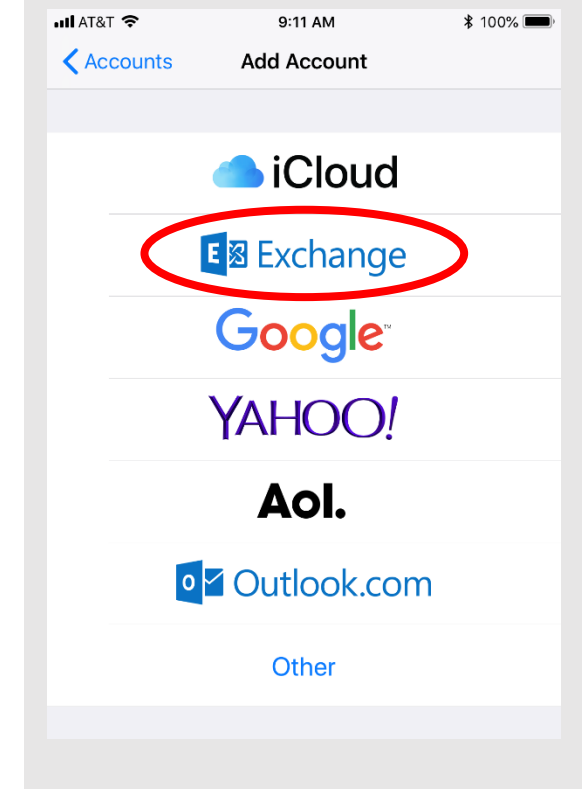

Information Technology

## 3. Enter your Email address and a description, if you choose

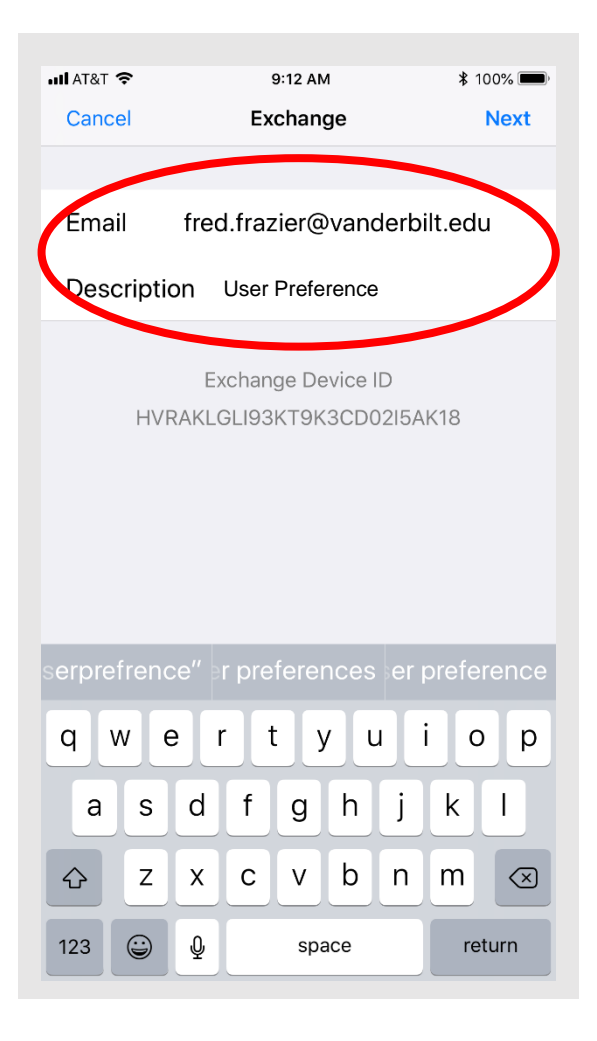

Information Technology

### 4. Enter the ePassword associated with the VUnet ID that the email address belongs and click **Next**

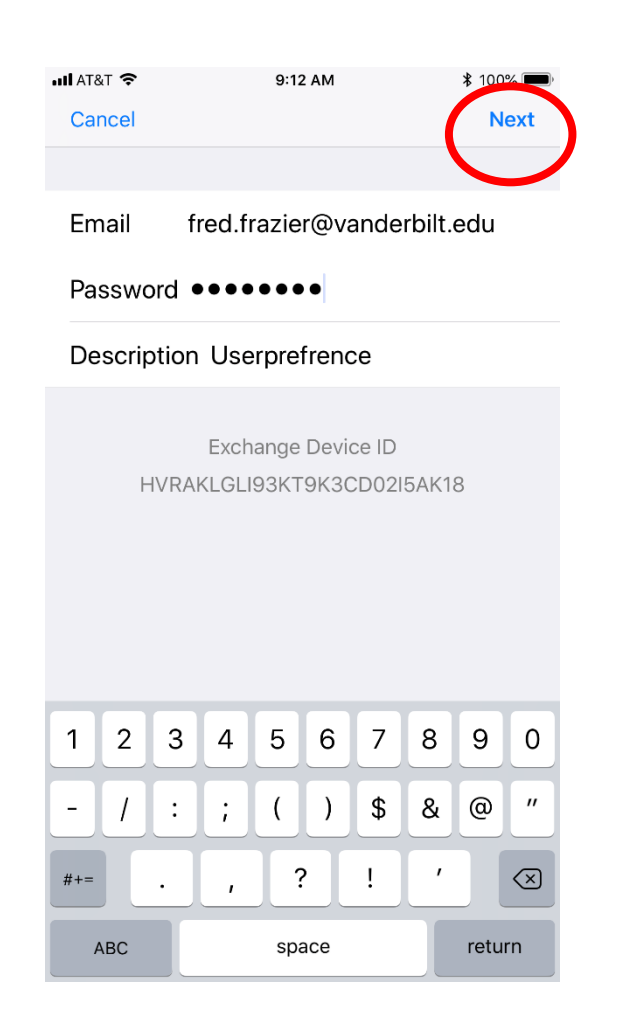

Information Technology

5. Fill in the following information and click **Next** 

Email Address: Desired Email address

<u>VU Server</u>: email.Vanderbilt.edu

VUMC Server: email.vumc.org

Domain: Vanderbilt

<u>Username</u>: VUnet ID to which email address entered above belongs.

<u>Password</u>: Password associated to VUnet ID of email address.

<u>Description</u>: This will be the name displayed on phone when looking at accounts. This is user preference.

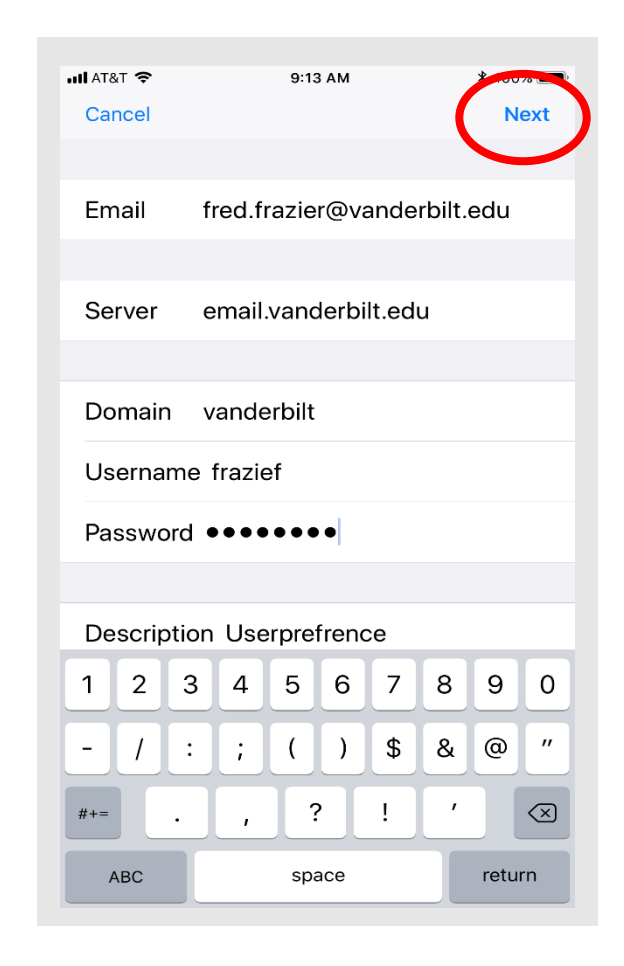

Information Technology VANDERBILT VUNIVERSITY MEDICAL CENTER

# 6. Choose which items you wish to sync with phone and click **Save**

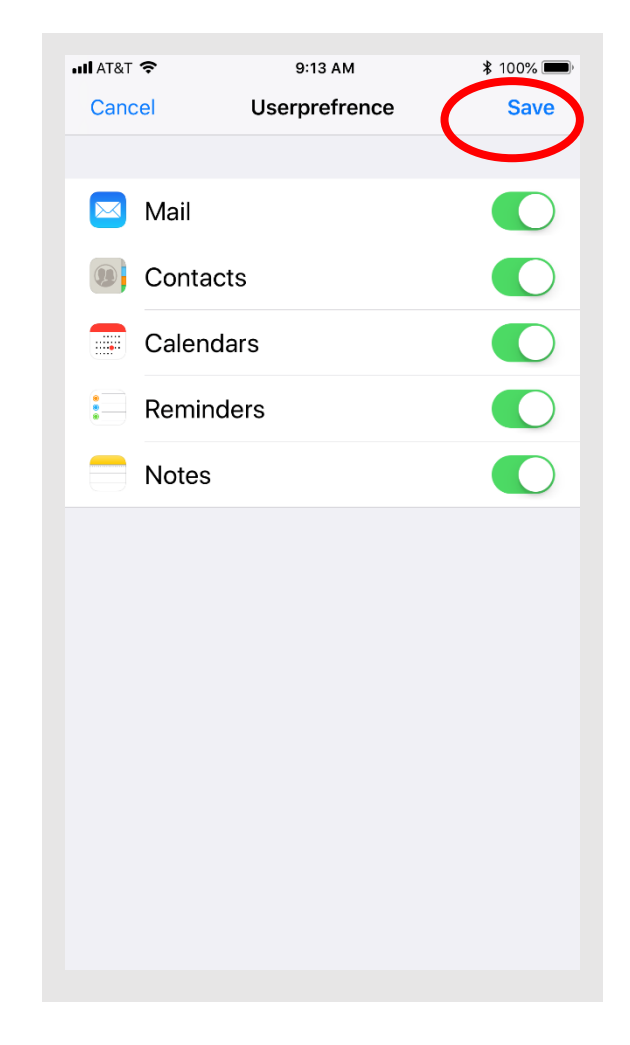

Information Technology